## Create Assignment Categories in FACTS SIS

## From the Classroom Menu Select Gradebook > Categories

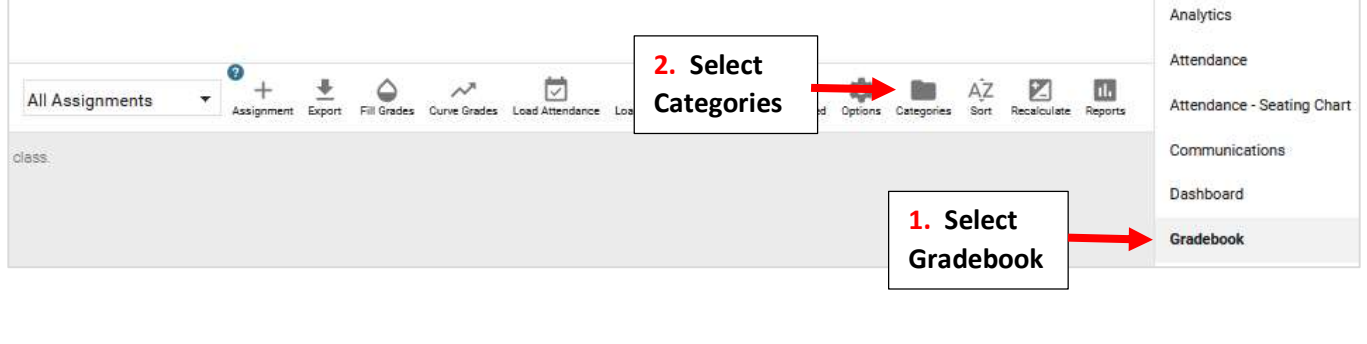

## Select Add Category

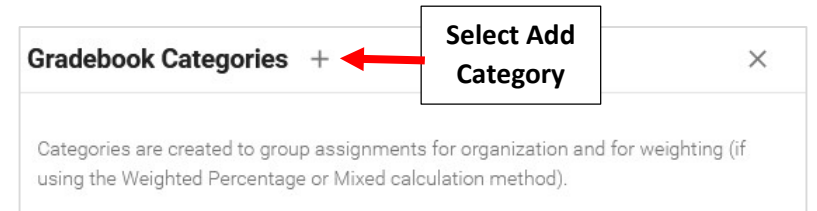

Enter Category Title, Weight (Default is 1.0) and Verify All Terms are Selected. Enter Category Decsription and select Save to Save your Changes

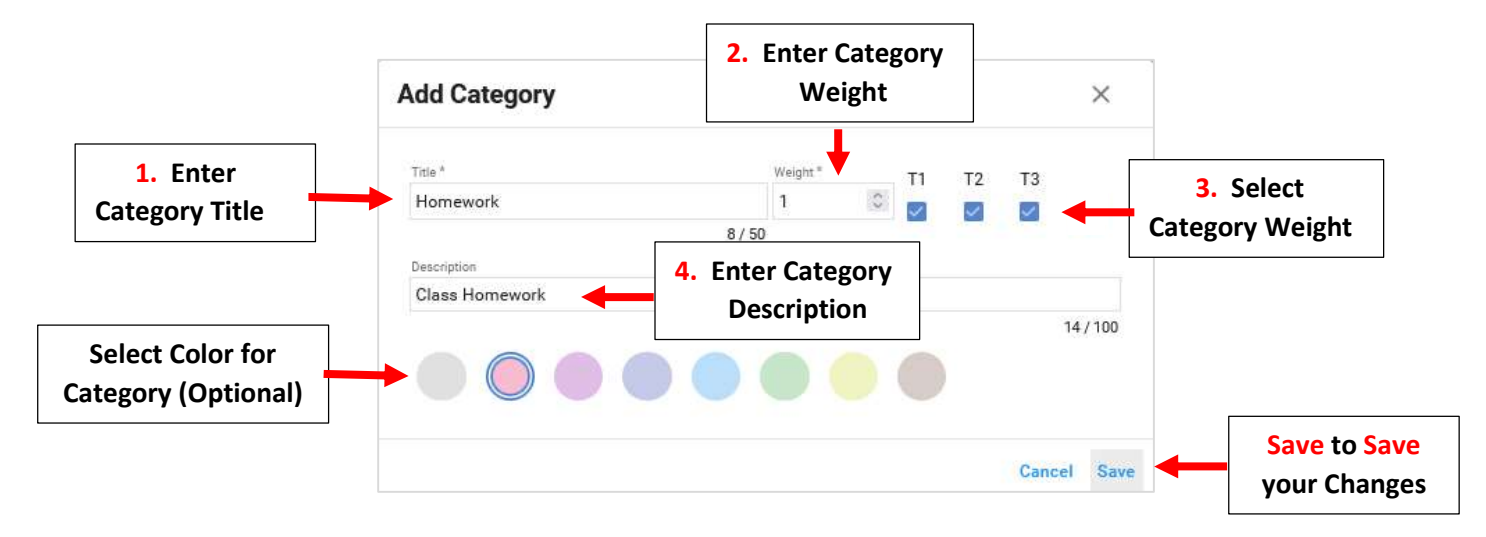

## Category is now available for use

|                                      | Gradebook Categories +                                                                                                    |          |    |    |    |        |
|--------------------------------------|----------------------------------------------------------------------------------------------------|----------|----|----|----|--------|
| Category is now<br>available for use | Categories are created to group assignments for organization and for weighting (if using the Weighted Percentage or Mixed calculation method). |          |    |    |    |        |
|                                      | Title *                                                                                                    | Weight * | T1 | Т2 | Т3 | Τ4     |
|                                      | Homework                                                                                                    | 1        | 0  | 2  |    |        |
|                                      | 8 / 50<br>Description                                                                                                    |          |    |    |    |        |
|                                      | Class Homework                                                                                                    |          |    |    |    |        |
|                                      |                                                                                                    |          |    |    |    | 14/100 |
|                                      |                                                                                                    |          |    |    |    |        |